<u>Главная | Библиотека | Создание сценария урока и темы |</u>Добавление материалов в фрагмент урока

## Добавление материалов в фрагмент урока

На слайды фрагмента сценария урока можно добавить следующие учебные материалы:

- текст
- медиа
- интерактив
- таблица
- приложение
- фигура
- тестирование
- ссылка
- лаборатории
- материалы

## Алгоритм добавления учебного материала

1

Выберите необходимый слайд фрагмента.

2

На панели инструментов выберите необходимый тип учебного материала.

Механику добавления учебного материала по типам можно посмотреть здесь.

Для проверки правильности и корректности отображения добавленного учебного материала необходимо его посмотреть. Для просмотра выберите «Просмотр урока» или «Демонстрация урока».

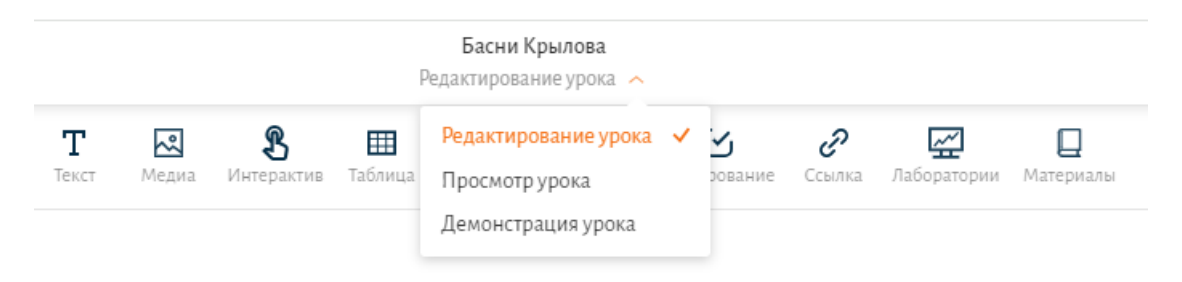

Просмотр отображения учебного материала

На любом этапе добавления учебного материала его можно отредактировать: скорректировать оформление, расположение на слайде и др.

Для редактирования:

- Перейдите в режим «Редактирование урока»
- Выберите необходимый фрагмент и слайд

- Внесите необходимые изменения
- Нажмите кнопку «Сохранить»